## How to view your KRA-KYC status?

## CVL KRA

- Open KRA portal using link –
- CVL KRA © Copyright 2011. All rights reserved with CDSL Ventures Limited, India
- Click on KYC Inquiry > Enter PAN No. and Captcha > Click on Submit button

| 6                               | https://www.cvlkra.com       | /Default.aspx      |                 |                       |                |             |               |         | Ľ                | Q 🕀          | A <sup>®</sup> | * 🛛  | <b>8</b> 3       | ф (    |
|---------------------------------|------------------------------|--------------------|-----------------|-----------------------|----------------|-------------|---------------|---------|------------------|--------------|----------------|------|------------------|--------|
| CDSL VENT                       | URES LIMITED                 |                    | Por             | <mark>tal Link</mark> |                |             |               |         | KYC R            | EG15<br>WELC | TRA            | TION | RGENC            | ۲ 🏠    |
| exploring                       | new horizons                 | Home /             | Nout Us KY      | C Inquiry K           | C Validation Q | & A Downloa | ds            |         |                  |              |                |      |                  |        |
|                                 |                              | -                  |                 |                       |                |             |               |         |                  |              |                |      |                  | W      |
|                                 |                              |                    |                 |                       |                | Search KYC  |               |         |                  |              |                |      |                  |        |
| 8                               |                              |                    | D               | AN NO                 |                | ۲           |               |         |                  |              |                |      |                  |        |
|                                 |                              |                    |                 |                       |                |             |               |         |                  |              |                |      |                  |        |
|                                 |                              |                    |                 |                       |                | or          |               |         |                  |              |                |      |                  |        |
|                                 |                              |                    | Applicant       | Name                  |                |             | Enter P/      | AN Numb | <mark>ber</mark> |              |                |      |                  |        |
|                                 | D                            | ate of Birth /     | Date of Incorpo | oration               |                |             |               |         |                  |              |                |      |                  |        |
|                                 |                              |                    | Exempt Ca       | tegory [SELE          | CT]            |             |               |         | ~                |              |                |      |                  |        |
|                                 |                              |                    | 156             | VS.                   |                |             |               |         |                  |              |                |      |                  |        |
|                                 |                              |                    |                 |                       |                |             |               |         |                  |              |                |      |                  |        |
|                                 | PAN or (Name, DO             | DB & Exempt        | : Category) de  | tails are Mano        | latory         |             |               |         |                  |              |                |      |                  |        |
|                                 | Submit Rese                  | Print              |                 |                       | _              |             | _             |         |                  |              |                |      |                  |        |
|                                 |                              |                    |                 |                       |                | E           | nter Captcha  | a       |                  |              |                |      |                  |        |
|                                 | • <b>c</b> //                |                    | CI              | OSL Vent              | ures Limite    | d (CVL -    | KRA)          |         |                  |              |                |      |                  |        |
|                                 | Ŷ                            |                    |                 |                       |                |             | ,             |         |                  |              |                |      |                  |        |
|                                 |                              |                    | PAN No :        |                       |                |             |               |         |                  |              |                |      |                  |        |
|                                 |                              | Current Date       | e & Time : 05   | Aug 2024 13:3         | 38:01          |             |               |         |                  |              |                |      |                  |        |
| KRA                             | KYC Status                   | KYC Hold<br>Reason | Status Date     | KYC Date              | Modify Status  | Modif       | y Hold Reason | м       | lodify Date      | KYC<br>Mode  | IPV<br>Flag    | UBO  | PERM<br>ADDProof | CORR   |
| CVL KRA                         | KYC REGISTERED -             |                    | 18-12-2023      | 07-07-2015            | KYC REJECTED - |             | Г             | 0       | 5.09.2024        |              | N              | Y    | NON OVD          | NON OV |
| NDML                            | Not Checked with             | -                  | 13:32:41        | 11:39:47              | Current S      | tatus       |               | Hold /  | Reject R         | eason        |                |      |                  |        |
| KRA<br>DOTEX                    | NDML KRA<br>Not Checked with |                    |                 |                       | <u> </u>       |             |               |         | /                |              |                |      |                  |        |
| KRA                             | DOTEX KRA                    |                    |                 |                       |                |             |               |         |                  |              |                |      |                  |        |
| KRA                             | CAMS KRA                     |                    |                 |                       |                |             |               |         |                  |              |                |      |                  |        |
| the second second second second | Mat Charlend with            |                    |                 | 1                     |                |             |               |         |                  |              | 1 1            |      |                  |        |

## NDML KRA

- Open KRA portal using link kra.ndml.in/kra-web/
- Click on KYC Inquiry > Enter PAN and captcha > Click on Search button

| KYC Registration Agency    | Portal Link NSDL   7 (KRA) NSDL   Verticely: Trade field                |
|----------------------------|-------------------------------------------------------------------------|
| Inquiry on KYC             |                                                                         |
| * PAN :                    | Enter PAN Number<br>Enter Captcha<br>223981 C : (Enter Text from Image) |
|                            | Search Back Rese                                                        |
| Inquiry on KYC             |                                                                         |
| PAN ·                      |                                                                         |
|                            |                                                                         |
| KRA Details                |                                                                         |
| KRA Name :                 | CVL KRA                                                                 |
| KYC Date :                 | 28-08-2019 10:55:18                                                     |
| KYC Status :               | KYC REGISTERED WITH CVLKRA <u>Click here for Status Description</u>     |
| KYC Status Date :          | 26-07-2024 13:02:35                                                     |
| KYC Remark :               |                                                                         |
| KYC Mode :                 | NORMAL KYC                                                              |
| IPV Flag :                 | IPV NOT DONE                                                            |
| UBO Details uploaded :     | Current Status                                                          |
| Medification Chabus        | KYC RECISTERED WITHCHIVEA Click have fee Status Description             |
| Modification Status Date - | 26-07-2024 13:02:35                                                     |
| Modification Bemarks :     |                                                                         |
| Modification KYC Mode :    |                                                                         |
|                            |                                                                         |
| Modification IPV Flag :    |                                                                         |

When the investor finds themselves to be KYC Non Compliant, they have to follow the below process :

- Use applicants PAN Number
- > Use applicants Date of Birth / Date of Incorporation as specified on the PAN Card
- > The status page will provide KYC Status with discrepancy / reason for non-compliance.
- > The Applicant can connect with their Deutsche Bank Account manager / Representative and provide the details which are missing as specified on the KRA website.
- Deutsche Bank being the applicant's custodian will arrange to update the document on KRA to complete the KYC record as KYC compliant.

\*\*\*\*\*\*